باسمه تعالى

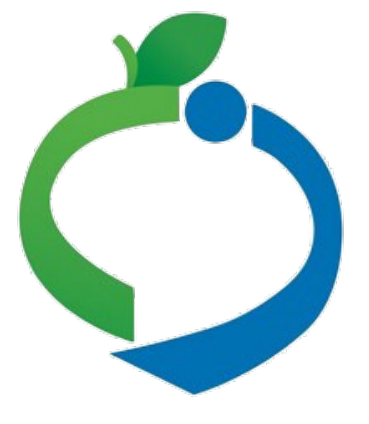

معاونت بهداشت وزارت بهداشت، درمان و آموزش پزشکی

مراحل نصب و راهاندازی قرنطينه هوشمند (جلوگیری از ورود مبتلایان کرونا به ناوگان حملونقل عمومی، دستگاههای دولتی و مراکز پرتردد) بر اساس کنترل کد ملی مبتلایان

مرحله ۱: نصب آخرین نسخه اپلیکیشن ماسک روی گوشی یا تبلت اندروید از سایت mask.ir یا استورهای ایرانی یا استورهای ایرانی مایکت چارخونه

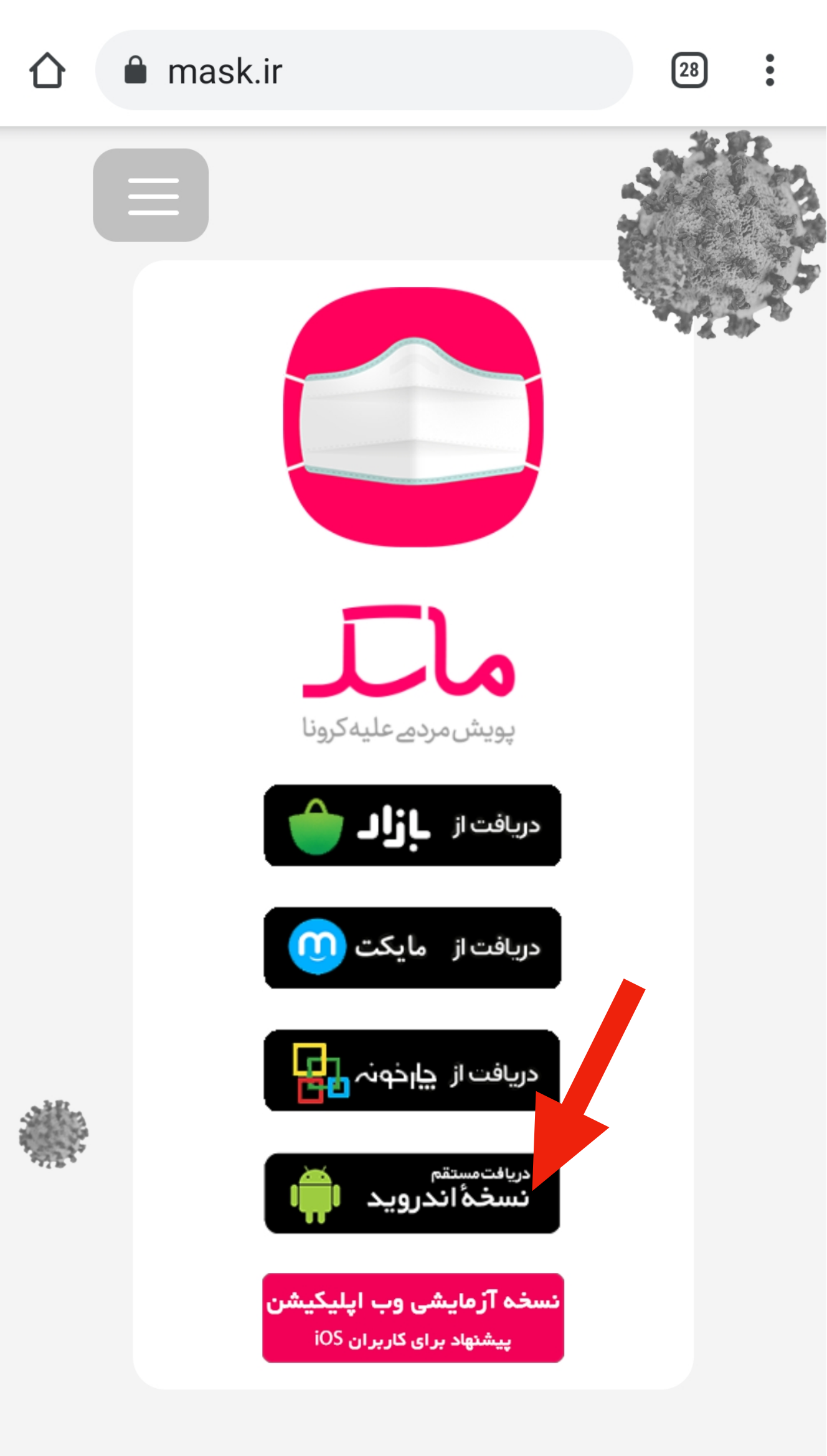

در ماسک میتوانید نقشه ابتلا به کرونا در کشور، شهر و

 $\bigcirc$ 

<

### 🕄 🕥 🕑 سادہ 🅑 mask.ir/application.h

در صورتی که تا 10 ثانیه ی دیگر دانلود شروع نشد، لطفا از این <u>لینک</u> دانلود کنید.

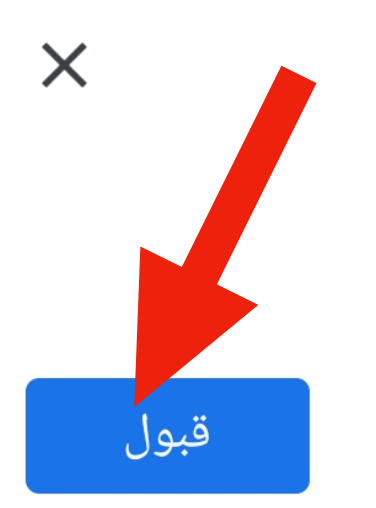

این نوع فایل میتواند به دستگاه شما آسیب برساند. با این حال میخواهید را نگه دارید؟ mask\_v2.0.2.0.apk

>

لغو

Ο

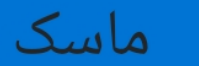

آیا میخواهید یک بهروزرسانی برای این برنامه کاربردی موجود نصب کنید؟ دادههای موجود شما از دست نخواهد رفت. به دسترسی ویژهای نیاز ندارد.

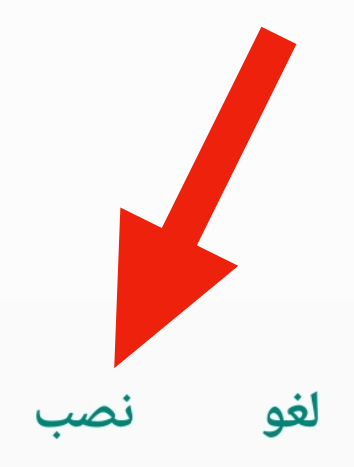

 $\bigcirc$ 

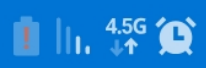

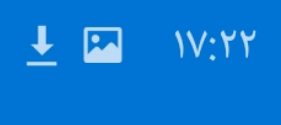

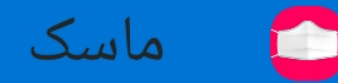

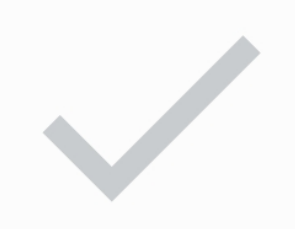

#### برنامه نصب شد.

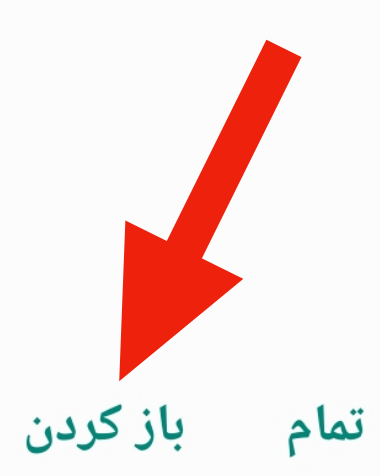

 $\bigcirc$ 

# مرحله ۲: فعالسازی دسترسی به قابلیت کنترل کد ملی

برای این مرحله باید ابتدا شماره تلفن همراه کنترل کننده (مامور انتظامات، راننده، مامور فروش بلیت و ...) به معاونت بهداشت دانشگاه علوم پزشکی مربوطه یا وزارت بهداشت ارسال شده باشد.

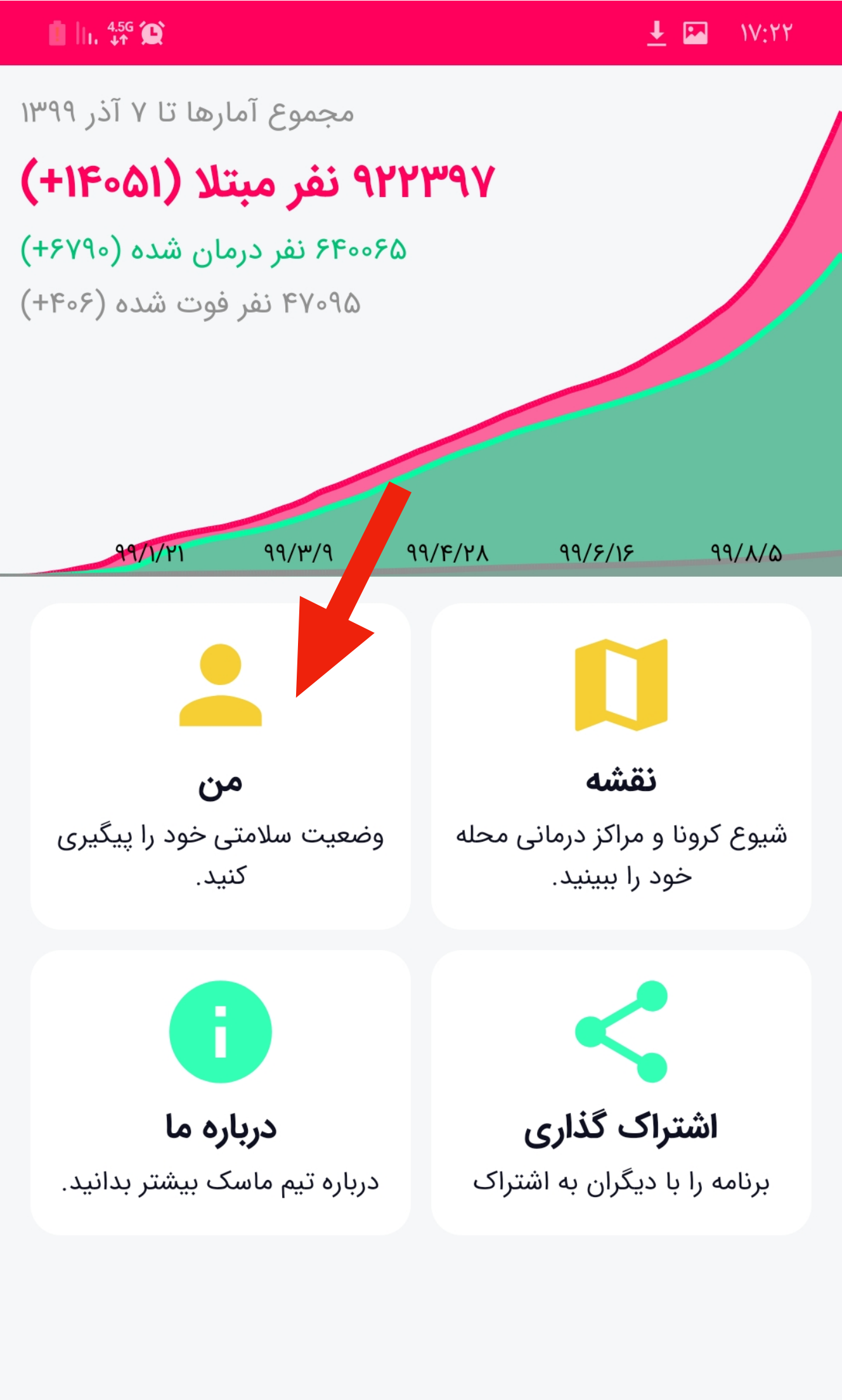

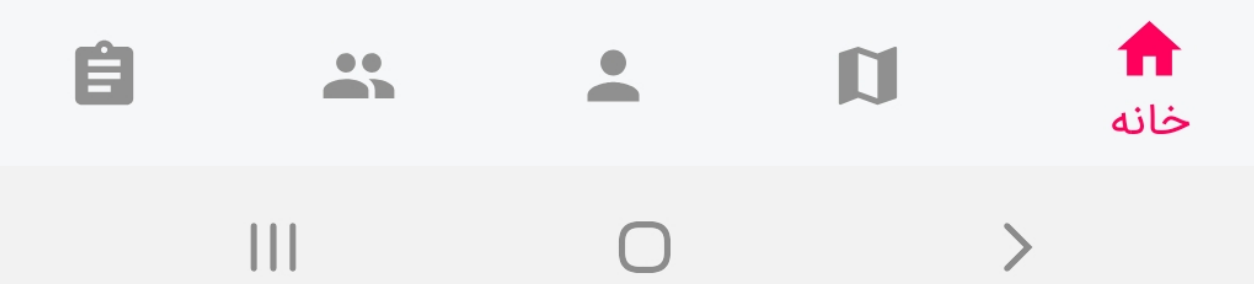

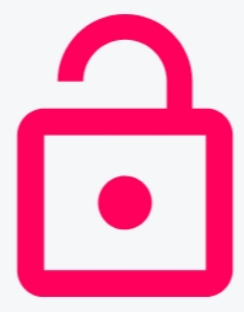

### برای استفاده از قابلیت پیگیری وضعیت سلامتی لازم است ابتدا در نرمافزار ثبتنام کنید.

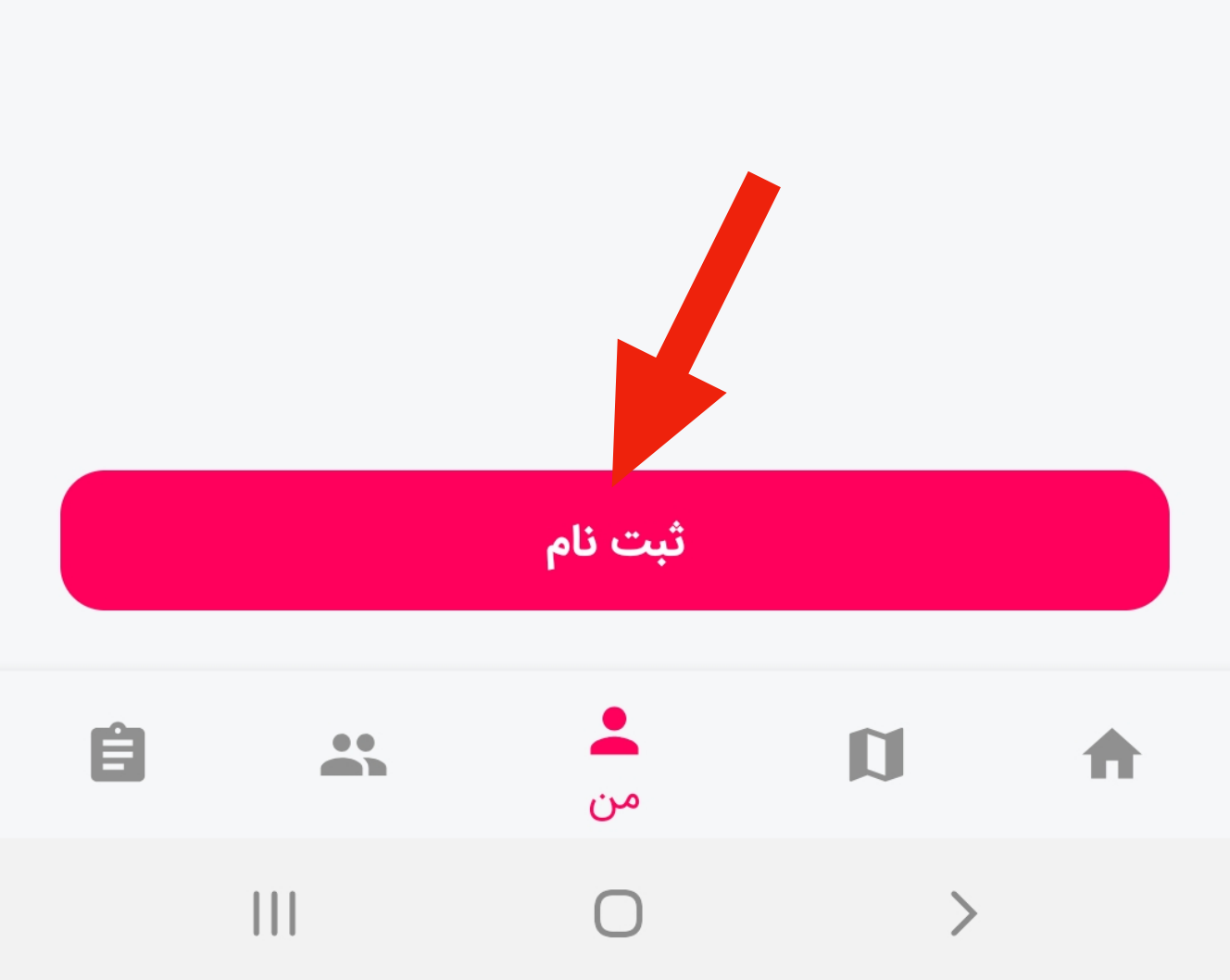

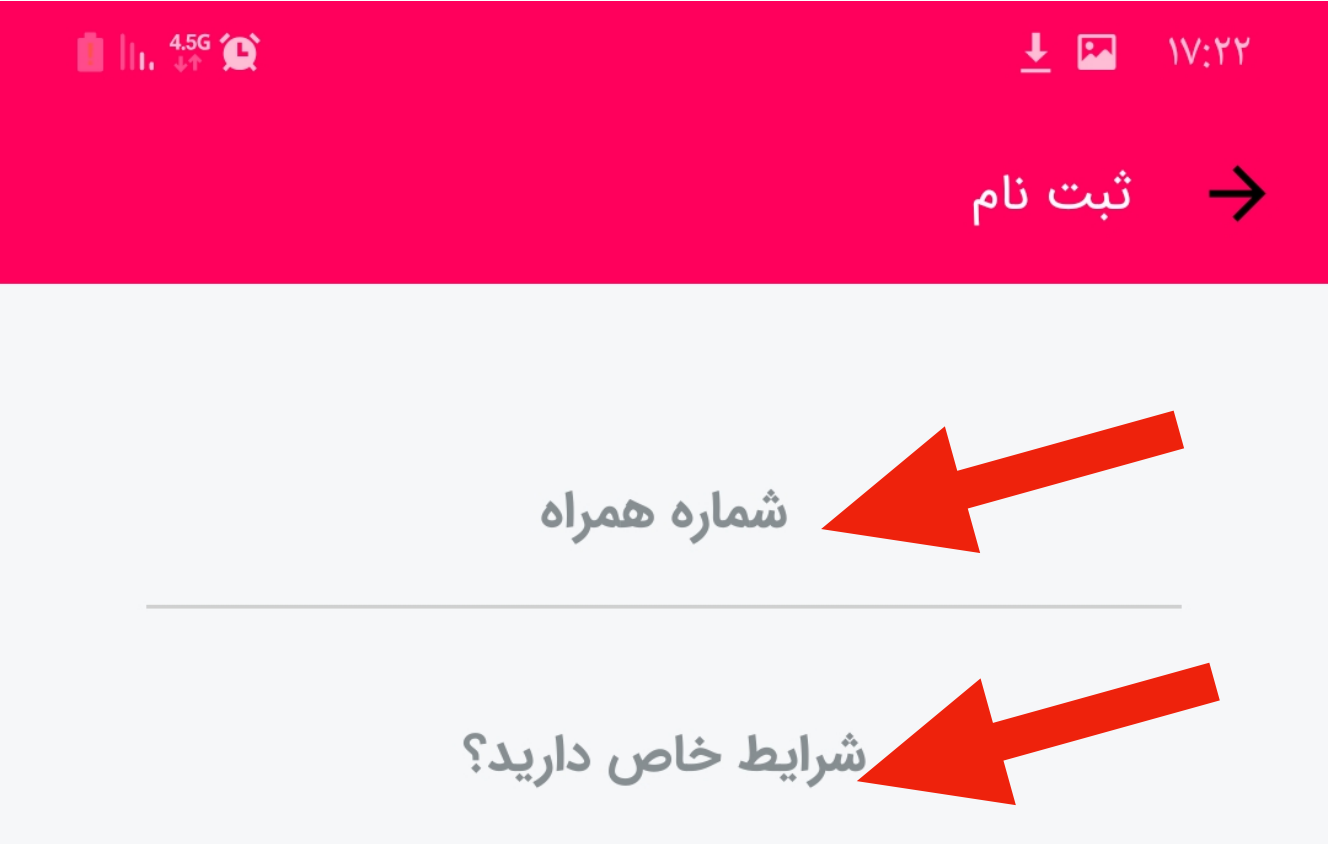

برای استفاده از قابلیت پیگیری وضعیت سلامتی لازم است ابتدا در نرمافزار ثبتنام کنید.

ارسال کد فعالسازی

 دقت کنید تلفن همراه به اینترنت وصل باشد. فیلتر شکن یا VPN روشن نباشد.
شماره تلفن همراه خود را وارد کنید.
در قسمت شرایط خاص، «بدون شرایط خاص» را انتخاب کنید.

۴. دکمه «ارسال کد فعالسازی» را بفشارید.

Ο

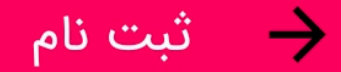

#### کد فعالسازی ۵ رقمی پیامک شده را وارد کنید.

#### ۰۵۲۲۲۵۰ 🖍

کد فعالسازی

فعالسازى

فرصت باقیمانده: ۴:۵۹

ارسال مجدد کد فعالسازی

کد فعالسازی که روی گوشی شما پیامک میشود را وارد کنید.

کد فعالسازی برای شما ارسال شد.

Ο

>

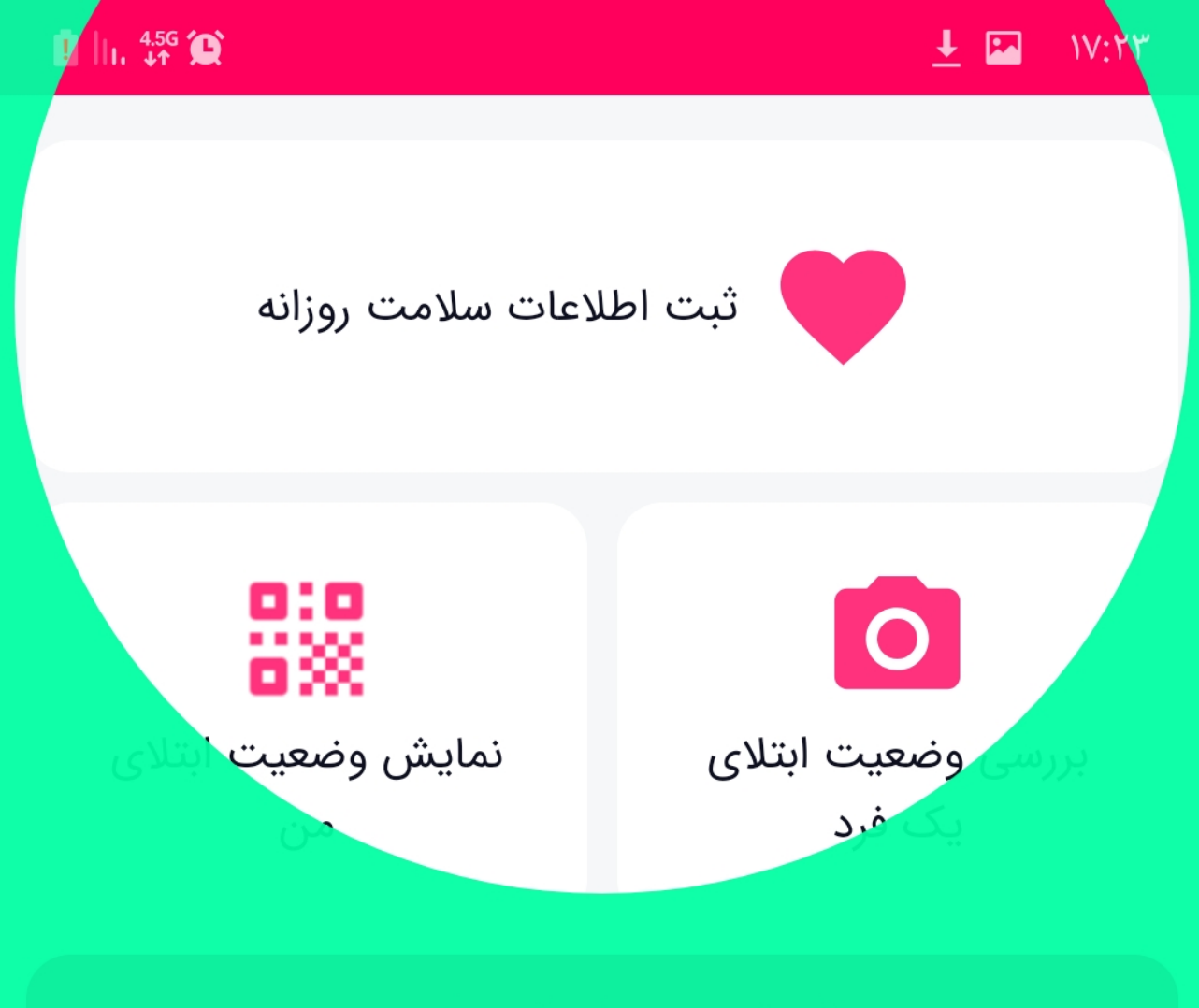

تاريخچه رويدادهاي سلامت

برای به روز نگه داشتن وضعیت سلامتتان با استفاده از این دکمه فعالیت های روزانه خود را وارد کنید.

تاييد

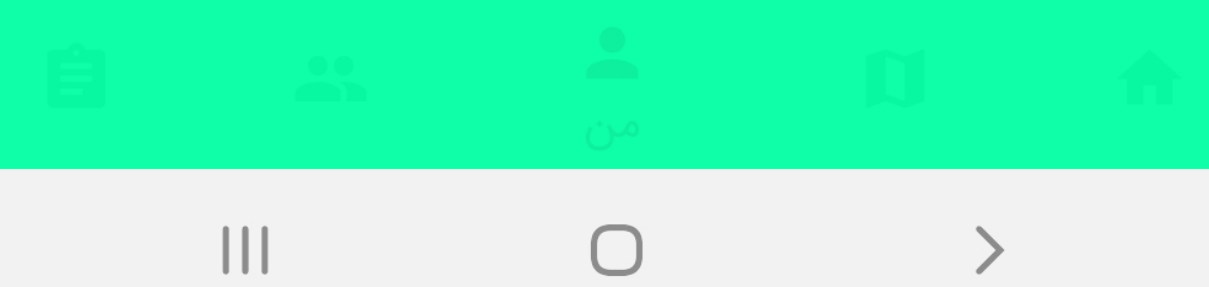

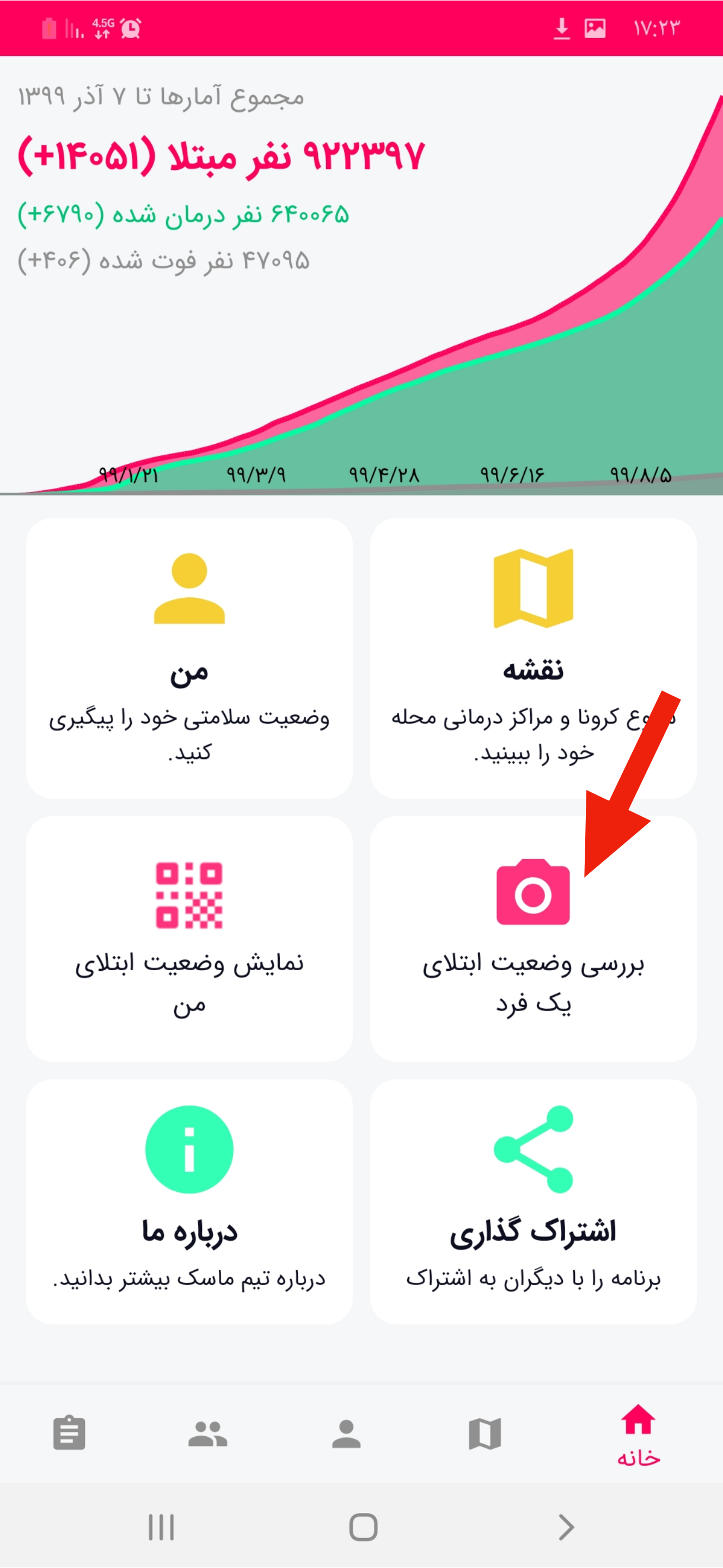

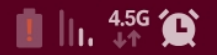

🗜 🖾 🛛 IV:۲۳

— بررسی وضعیت ابتلای یک فرد

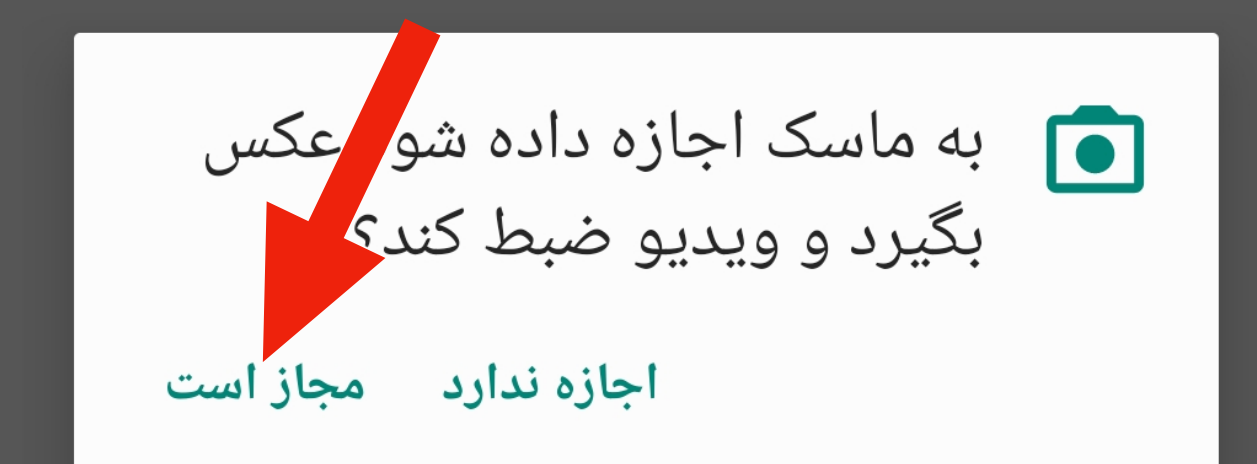

بارکد اختصاصی ماسک یا بارکد کارت ملی فرد مورد نظر را اسکن کنید و یا با استفاده از کلید زیر بررسی سلامت را از طریق ورود کد ملی انجام دهید.

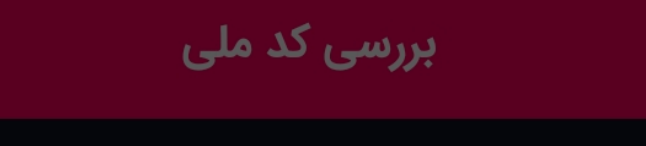

Ο

>

 $\rightarrow$ 

بررسی وضعیت ابتلای یک فرد

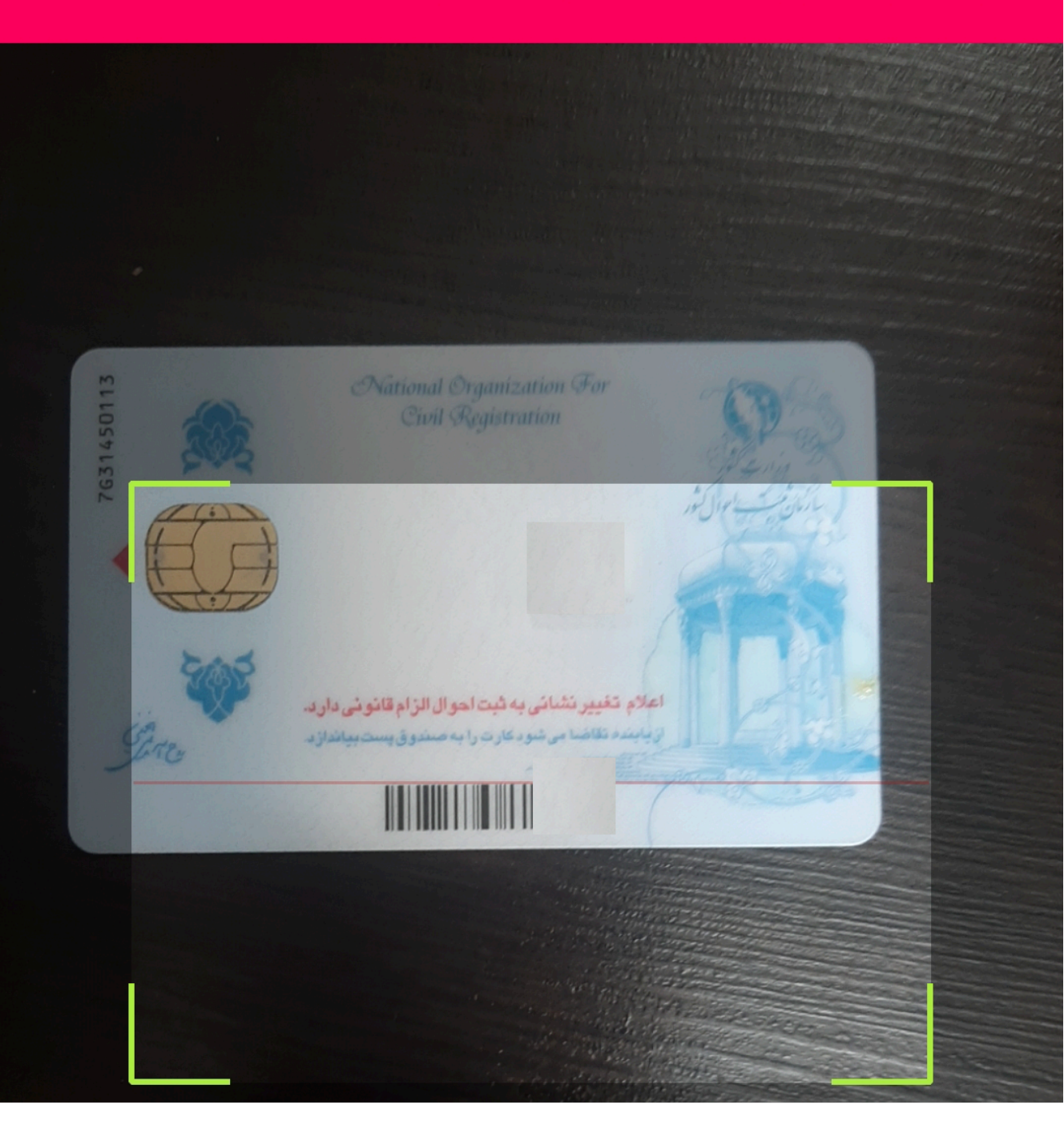

با گرفتن دوربین گوشی روی بارکد پشت کارت ملی (هوشمند و قدیمی) در ۱ ثانیه وضعیت فرد نمایش داده میشود.

بارکد اختصاصی ماسک یا بارکد کارت ملی فرد مورد نظر را اسکن کنید و یا با استفاده از کلید زیر بررسی سلامت را از طریق ورود کد ملی انجام دهید.

#### بررسی کد ملی

>

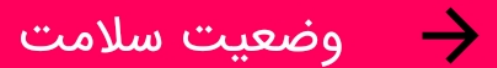

# عدم قرنطينه

## در صورتی که فرد قرنطینه نباشد این صفحه نمایش داده می شود.

Ο

医抗群窝

🛃 🔀 🛛 ۱۸:۵۲

🔶 🛛 وضعيت سلامت

قرنطينه

## در صورتی که فرد قرنطینه باشد این صفحه نمایش داده می شود.

Ο

>

🔶 🚽 بررسی وضعیت ابتلای یک فرد

اگر فرد کارت ملی نداشته باشد، با فشردن دکمه زیر می توانید کد ملی وی را به صورت دستی وارد کنید.

بار د اختصاصی ماسک یا بارکد کارت ملی فرد مورد نظر را ایک افزار برای انجام این عمیلیات به دسترسی دوربین را از طریق و شما نیاز دارد.انجام دمید

#### بررسی کد ملی

 $\bigcirc$ 

>

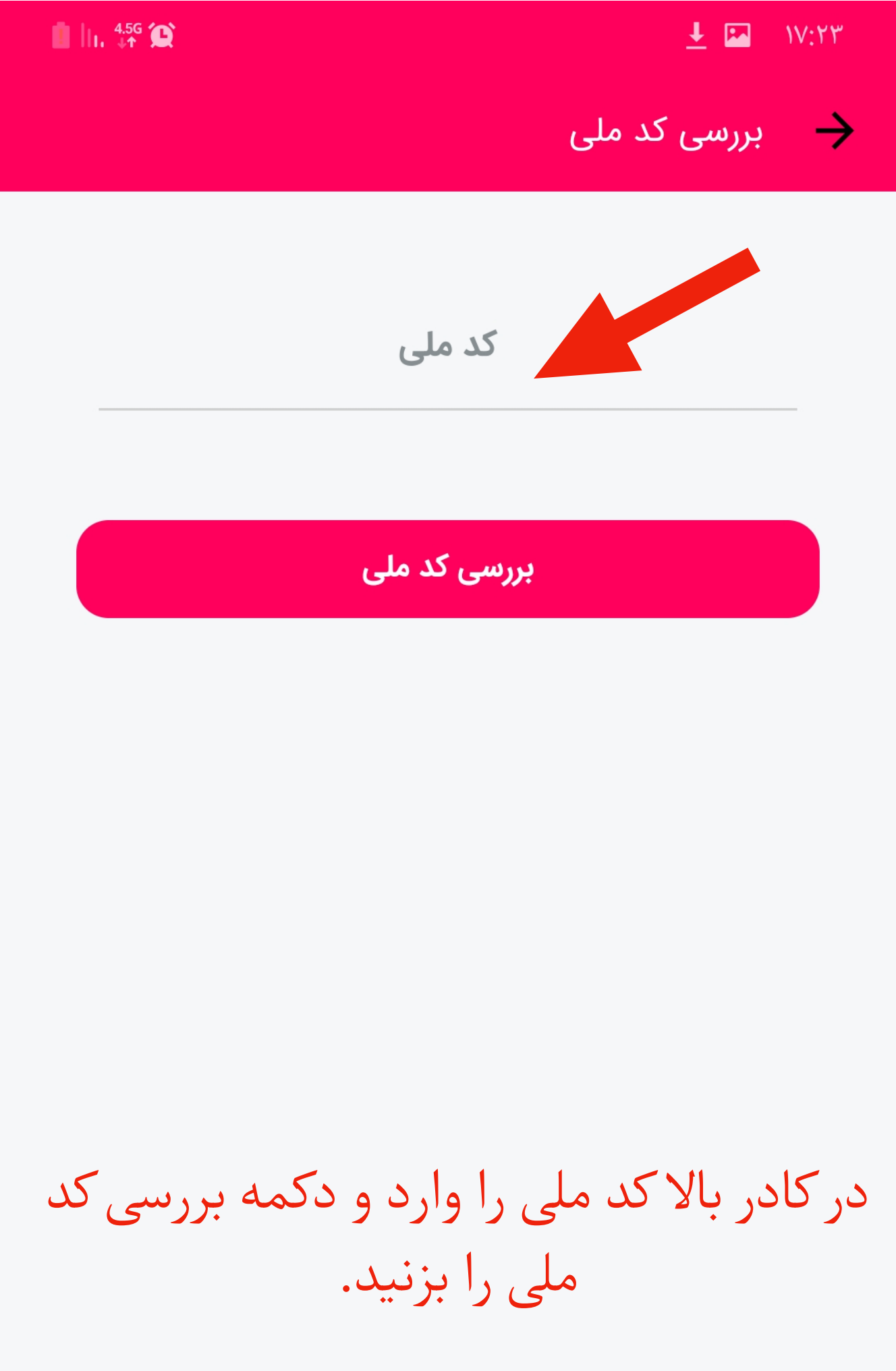

>

Ο